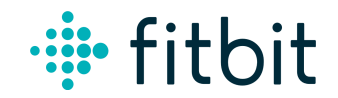

## Model FB422: E-Labeling

To view the Regulatory information, users are able to access the information in 3 steps:

- 1) Click Settings
- 2) Click Device Info
- 3) Scroll to the Regulatory Info

Upon successful completion of software update when pairing, the Regulatory Info menu option will display the additional regulatory information.

The information is stored on the device, no special accessories or supplemental plug-ins (e.g. a SIM/USIM card) are required to access the information. This E-Label is pre-programmed by the applicant. The user cannot modify the E-Label information. An image of the E-Label screen is shown below.

## 🕂 fitbit

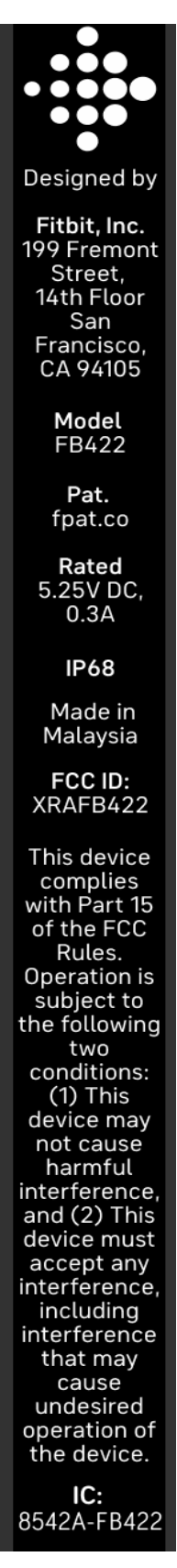

Fitbit, Inc. 199 Fremont Street, 14<sup>th</sup> Floor San Francisco, CA 94105